### 目录

| DMI转GMSL2转换盒       | 3  |
|--------------------|----|
| 框图与构成              | 3  |
| 使用说明               | 4  |
| 使用场景               | 4  |
| 用户案例1:图像loopback测试 | 4  |
| 用户案例2:前视相机注入测试     | 5  |
| 用户案例3:环视注入测试       | 5  |
| 使用方法介绍             | 5  |
| 设置分辨率              | 6  |
| CSIRX 的参考配置参数      | 9  |
| 调试建议               | 10 |
| 使用方法               | 10 |
| 相关代码               | 10 |

| Last       | 摄像头及   |                                                                                                    |
|------------|--------|----------------------------------------------------------------------------------------------------|
| update:    | 视频     | https://wiki.w.toch.co/dolw.php2id_9/ E60/ 010/ 949/ EE0/ 920/ 9E9/ EE0/ 840/ E40/ EE0/ 9E0/ 620/ 620/ 620/ 620/ 620/ 620/ 620/ 62 |
| 2023/09/24 | 源:hdmi | 11(Lps.//wiki.yytech.ct/u0ku.php?u=%e0%91%o4%e3%o5%oF%e3%A4%b4%e3%oF%oA%e6%A7%o0%e9%A2%91%e0%bA%90.humi%e6%bD%ACyms                |
| 01:06      | 转amsl  |                                                                                                    |

# HDMI转GMSL2转换盒

本装置用于将HDMI信号转化为GMSL2信号用于视频的注入,以方便算法的测试与验证。

3/10

### 框图与构成

此模块用于将 HDMI 视频信号转化为 GMSL2 信号。

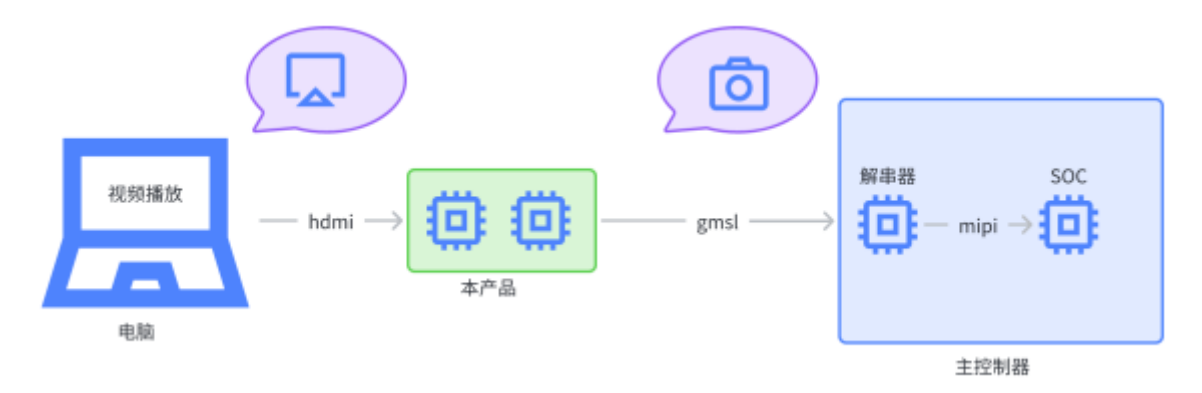

如上图所示连接电脑(或者其它视频播放设备)以及带解串器的主控制器,正常工作时,-对于电脑而言, 本产品表现为一显示设备,分辨率可设置;-对于主控制器而言,本产品为一分辨率可设置的摄像头模组 (格式 YUV422-8Bit□分辨率即显示设置分辨率)。

适合于替换自带 ISP 的摄像头模组,进行图像注入测试。

下图为主要的信号/电源流示意图(如有修改,不另行通知)

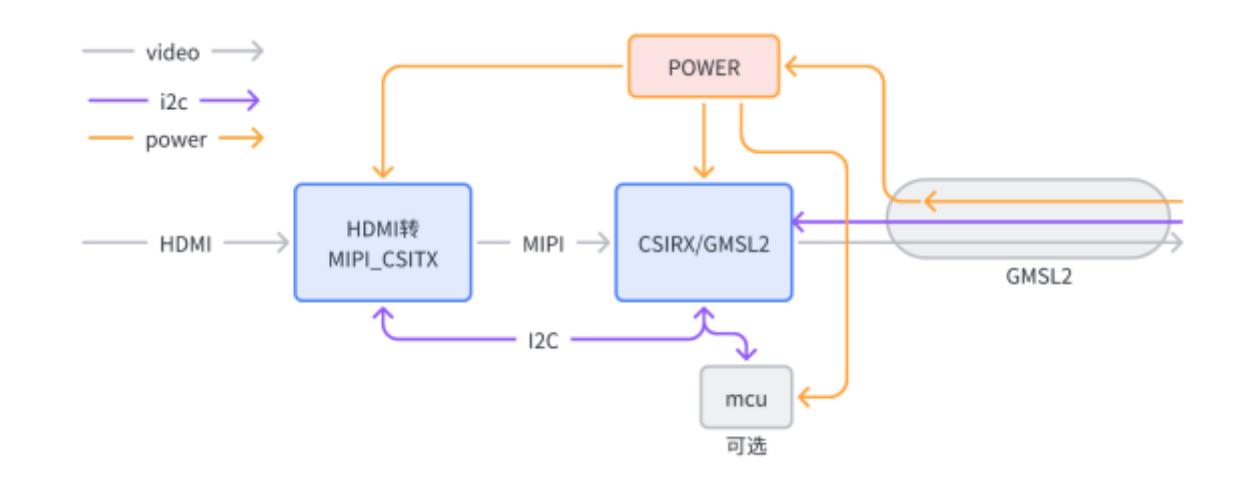

外形(仅供参考,可能与实物有差异):

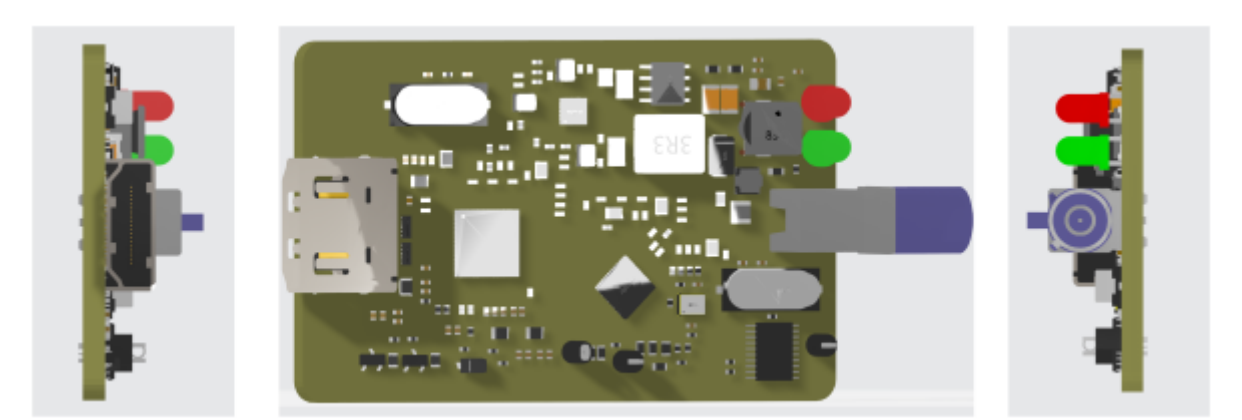

#### 实物(仅供参考,可能与实物有差异):

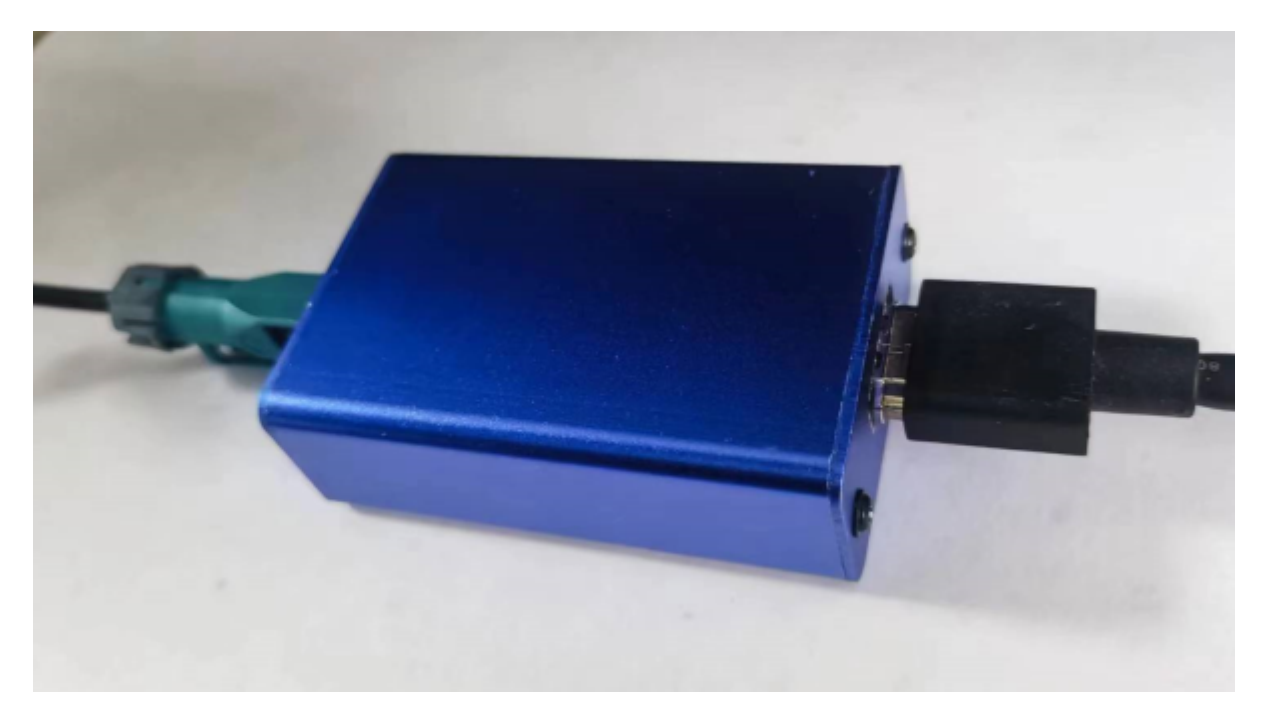

### 使用说明

此模块相当于一视频信号透传模拟,将hdmi信号转化为gmsl2信号,保持输出的分辩率不变。输出模式 为YUV422□□输入为yuv420时,输出格式保持不变。)

此模块不需要特别配置。

使用场景

用户案例1:图像loopback测试

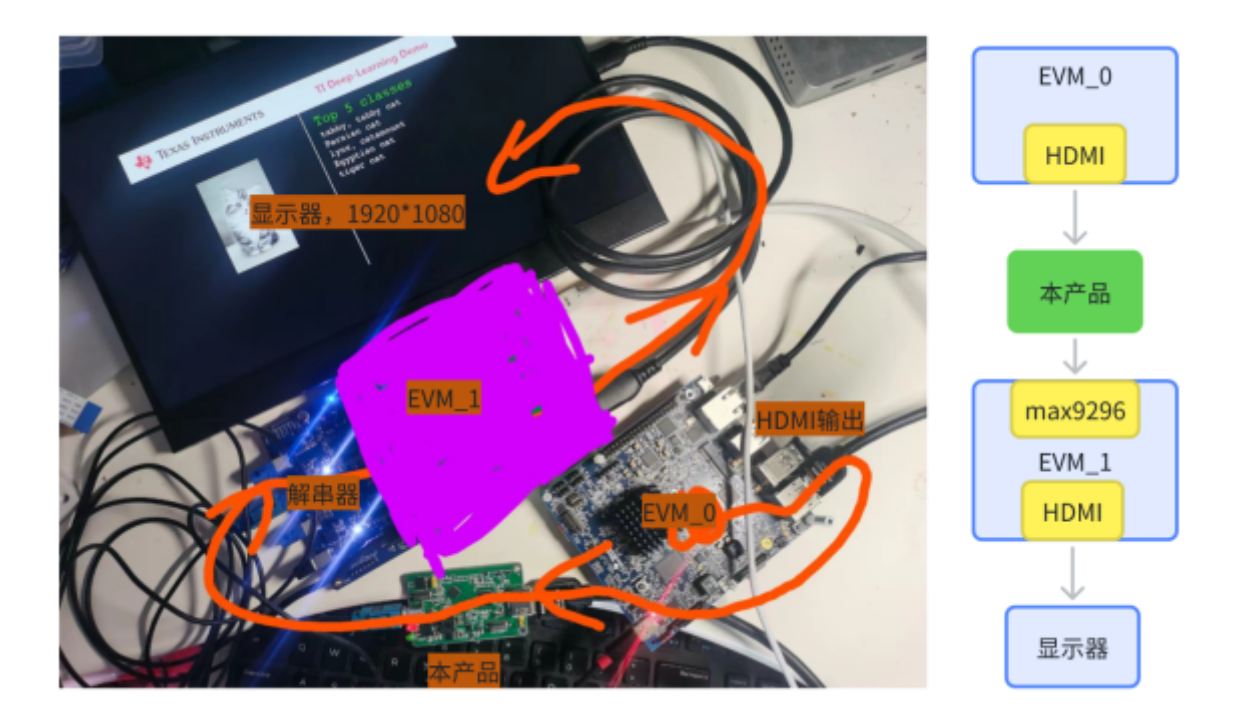

用户案例2:前视相机注入测试

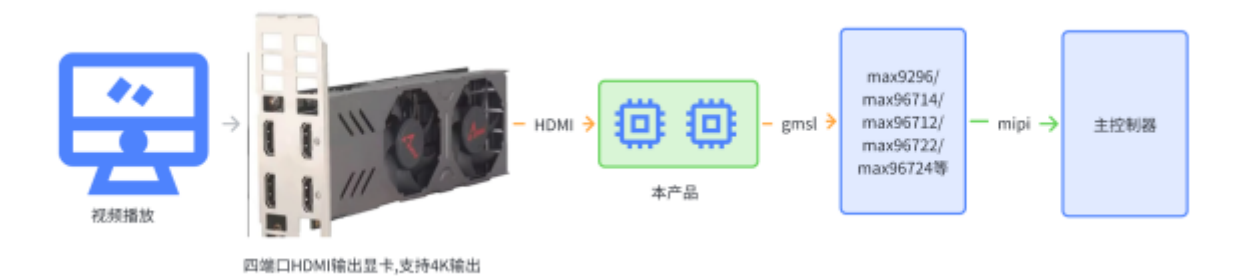

用户案例3:环视注入测试

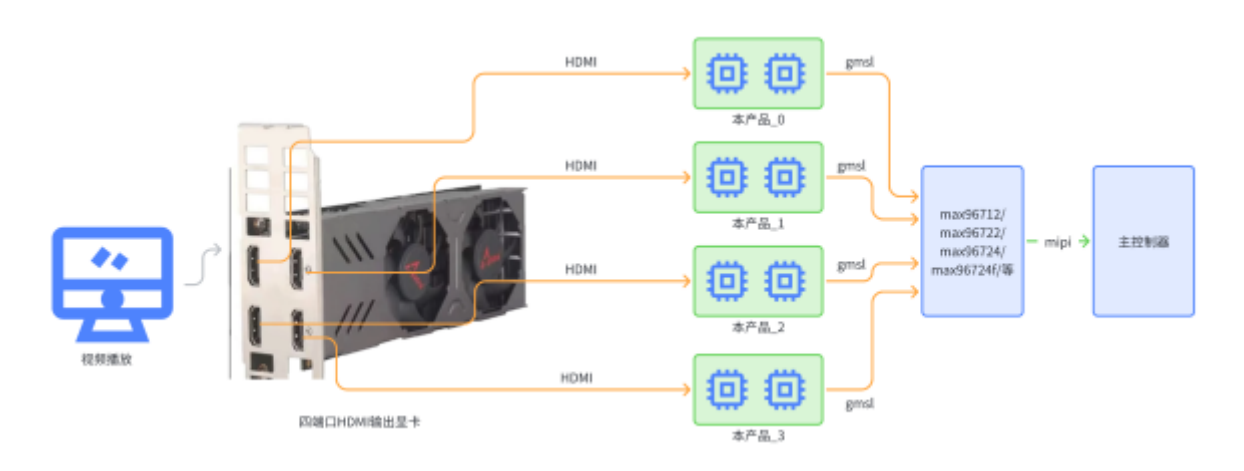

## 使用方法介绍

#### 基本步骤

- 连接产品 HDMI 至视频源
- 使用 GMSL 线缆连接本产器 Fakra 接口至主控制器解串器。
- GMSL 的 POC 供电 6□16V□供电正常时,设备红色 LED 亮起。
- 检查视频源是否检测到新的显示设备
- 在主控端加载驱动,配置串化,解串芯片

#### 设置分辨率

上电后,在主控端使能 GMSL 的 POC 输出(电源指示红灯亮),连接 HDMI 端子至视频输出设备(以下 以电脑为例),设备在电脑上显示为正常的显示器,名称为 XREAL9295□

### 显示信息

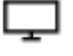

显示器 1: 已连接到 Intel(R) UHD Graphics 620

| 桌面分辨率    | 1366 × 768  |
|----------|-------------|
| 有源信号分辨率  | 1366 × 768  |
| 刷新频率(Hz) | 60 Hz       |
| 位深度      | 6 位         |
| 颜色格式     | RGB         |
| 颜色空间     | 标准动态范围(SDR) |

显示器1的显示适配器属性

XREAL9295

显示器 2:已连接到 Intel(R) UHD Graphics 620

| 桌面分辨率        | 3840 × 2160 |  |
|--------------|-------------|--|
| 有源信号分辨率      | 3840 × 2160 |  |
| 刷新频率(Hz)     | 29 Hz       |  |
| 位深度          | 8 位         |  |
| 颜色格式         | RGB         |  |
| 颜色空间         | 标准动态范围(SDR) |  |
| 目示婴り的目示活动器层性 |             |  |

显示器 2 的显示适配器属性

推荐使用扩展屏幕方式(视频输出时不影响电脑的正常使用)。

### 缩放与布局

#### 更改文本、应用等项目的大小

100%

高级缩放设置

分辨率

3840 × 2160 (推荐)

方向

横向

#### 多显示器设置

多显示器设置

扩展这些显示器

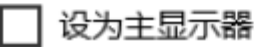

首次上电,默认分辨率为4K□3840×2160□□帧率为30fps□可以修改

Last 摄像头及 update: 视频 2023/09/24 源:hdmi https://wiki.yytech.cc/doku.php?id=%E6%91%84%E5%83%8F%E5%A4%B4%E5%8F%8A%E8%A7%86%E9%A2%91%E6%BA%90:hdmi%E8%BD%ACgmsl 01:06 转gmsl

| gmsl |                  |        |
|------|------------------|--------|
| L    | 100%             | $\sim$ |
|      | 高级缩放设置           |        |
| 5    | 分辨率              |        |
|      | 3840 × 2160 (推荐) |        |
|      | 2560 × 2048      |        |
|      | 2560 × 1920      |        |
|      | 2560 × 1600      |        |
|      | 2048 × 1536      |        |
|      | 2048 × 1152      |        |
|      | 1920 × 1440      |        |
|      | 1920 × 1200      |        |
|      | 1920 × 1080      |        |
| ì    | <b>生接到无线显示器</b>  |        |

高级显示设置

图形设置

注意,点击高级显示设置,进行下述"高级显示设置"页面。

### 显示信息

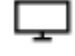

显示器 1:已连接到 Intel(R) UHD Graphics 620

| 桌面分辨率    | 1366 × 768  |
|----------|-------------|
| 有源信号分辨率  | 1366 × 768  |
| 刷新频率(Hz) | 60 Hz       |
| 位深度      | 6 位         |
| 颜色格式     | RGB         |
| 颜色空间     | 标准动态范围(SDR) |

显示器1的显示适配器属性

Ţ

XREAL9295

显示器 2: 已连接到 Intel(R) UHD Graphics 620

| 桌面分辨率    | 3840 × 2160 |
|----------|-------------|
| 有源信号分辨率  | 3840 × 2160 |
| 刷新频率(Hz) | 29 Hz       |
| 位深度      | 8 位         |
| 颜色格式     | RGB         |
| 颜色空间     | 标准动态范围(SDR) |

显示器 2 的显示适配器属性

- 在高级显示页面,名称为 XREAL9295 的显示器,有源信号仍为 3840 × 2160。
- 点击"XREAL9295" 下方的"显示器 x 的显示适配器属性"链接
- 在弹出的对话窗口中,选中"监视器"页面,设置屏幕刷新率为 60Hz[]

(注意]]WINDOWS 版本不同,此处界面有所不同,请注意进行相应的修改)

#### CSIRX 的参考配置参数

主控 CSIRX 接收端配置参考值:

- 4K 3840\*2160:

format: YUV422 8BIT
resolution: 3840\*2160
mipi lane: 4

Last 摄像头及 upuate: 优琐 https://wiki.yytech.cc/doku.php?id=%E6%91%84%E5%83%8F%E5%A4%B4%E5%8F%8A%E8%A7%86%E9%A2%91%E6%BA%90:hdmi%E8%BD%ACgmsl 01:06 转gmsl

mipi rate: 1200 ~ 1350 Mbps

- 2K 1920\*1080:

format: YUV422 8BIT resolution: 1920\*1080 mipi lane: 4 mipi rate: 560-640 Mbps

#### 调试建议

一般的调试步骤:

- 1. 不接 gmsl 线缆,观察解串器是否被正常识别,如 i2c 不通,检查解串器的供电[]PWDN[]晶振[]i2c 地 址是否正确等。
- 2. 连好线,检测本产品供电是否正常,是否被识别为显示器,设置好输出分辨率。
- 3. 在主控侧查看,是否检测到串化器 max9295□默认 i2c 地址 0x80□7bit 地址 0x40□□如没有检测到 max9295[]检查解串器 gmsl 模式是否正确[]link 是否使能。
- 4. 配置串化器解串器必要的寄存器 (参考文档)。
- 5. 检查解串器侧是否有 video lock
- 6. 用示波器检查解串器 mipi 是否有输出,
- 7. SOC[]ecu[]接收图像是否正常。

#### 使用方法

#### 相关代码

需要配置MAX9295工作于GMSL2,3G模式,具体的代码可以参考软件修改max9296的模式及速率

From: https://wiki.yytech.cc/ - YYT Docs Permanent link: https://wiki.yytech.cc/doku.php?id=%E6%91%84%E5%83%8F%E5%A4%B4%E5%8F%8A%E8%A7%86%E9%A2%91 ni%E8%BD%ACa Last update: 2023/09/24 01:06

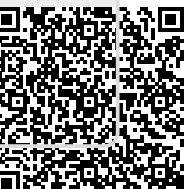